# How to Reserve a Group Fitness Class at the Monon Community Center

- 1. Go to carmelclayparks.com.
- 2. Hover over the "explore" tab and click on "Monon Community Center" from the drop down.
- 3. Scroll down to the "resources" box on the right side and click "group fitness schedule."
- 4. You will then be redirected to the reservation website.

### HOW TO CREATE AN ACCOUNT ON THE RESERVATION SYSTEM

- **1.** Follow the steps above to access the reservation system.
- 2. Click on the class you would like to attend.
- 3. Click "sign in."
- 4. Click "create a new user account."
- 5. You will then create a username and password. We suggest using an email address as your username.
- 6. Click "create."
- 7. Your account is now created. Follow the prompts to enroll in the class. Please check your email to confirm you are enrolled or put on the waitlist for a class.

## HOW TO ENROLL IN A CLASS

- **1.** Sign in to your account (located in the top right corner of the screen).
- **2.** Login to your account (top right).
- 3. Click on the class you would like to enroll in.
- 4. Click "create new participation."
- 5. Click "create participation."
- 6. Make sure you get a confirmation email stating if you are enrolled or on the waitlist.

#### HOW TO CANCEL A RESERVATION

#### **CANCEL RESERVATION FROM A PHONE**

- 1. Sign in to your account (located in the top right corner of the screen).
- 2. Click "your participations."
- 3. Click on the class you want to delete.
- 4. Click on it again.
- 5. Click "delete participation" located at the bottom.
- 6. You will receive an email confirmation that you deleted a class.

#### **CANCEL RESERVATION FROM A COMPUTER**

- 1. Click "agenda" (this is the tab next to month, week, day).
- 2. Click the edit symbol on the far right next to the class you want to delete. The edit symbol looks like a pencil and paper.
- **3.** Click the edit symbol again when the class pops up.
- **4.** Click the garbage can symbol.
- 5. You will receive an email confirmation that you deleted a class.

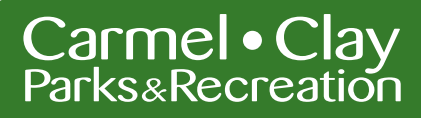